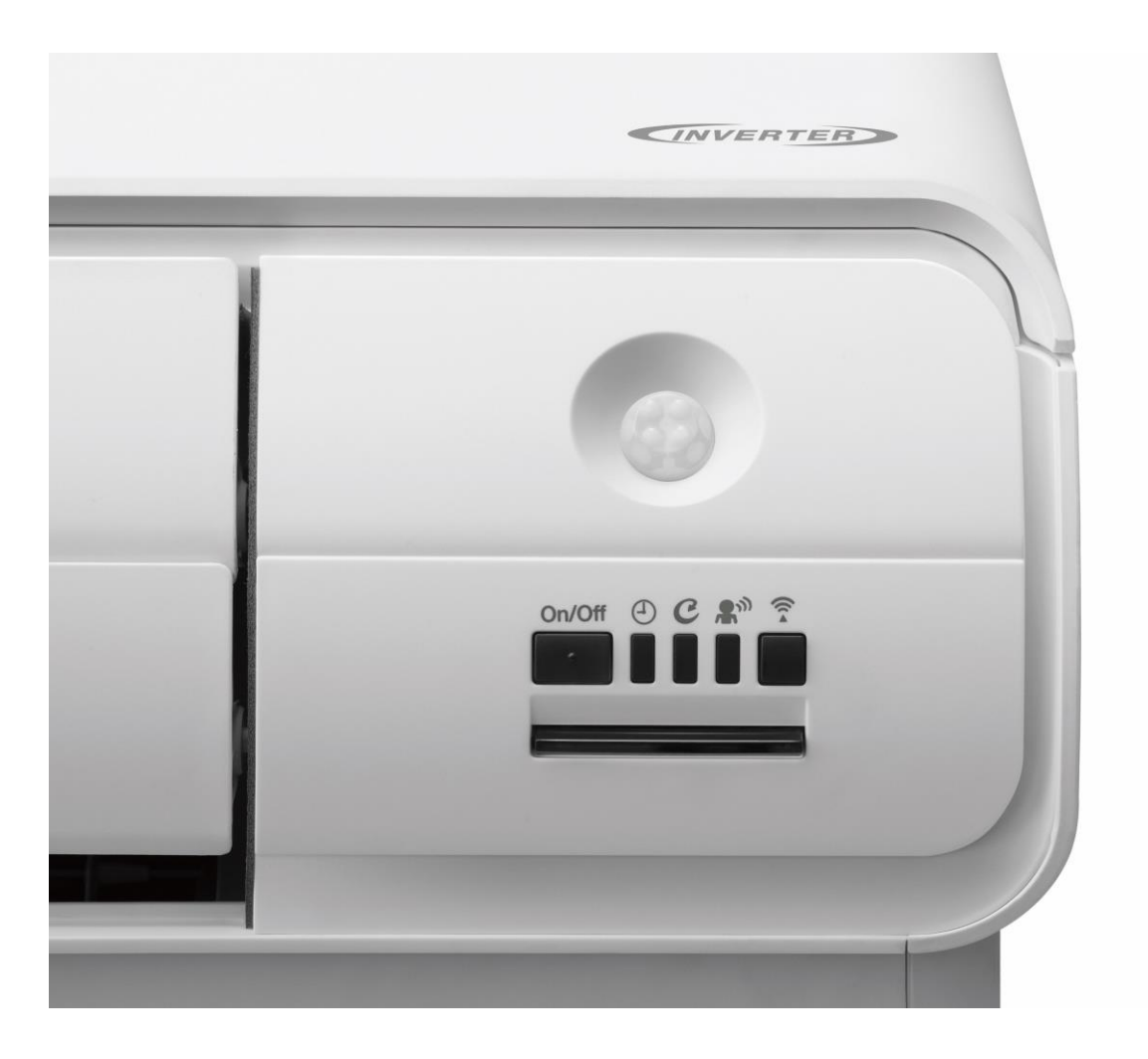

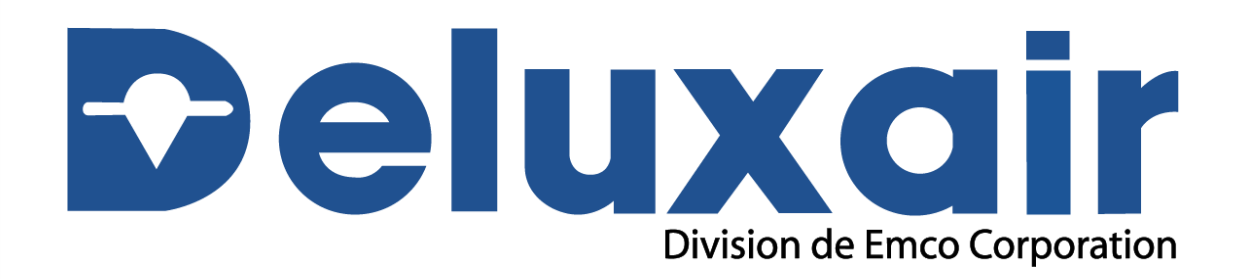

Guide de dépannage pour la connexion Wi-Fi

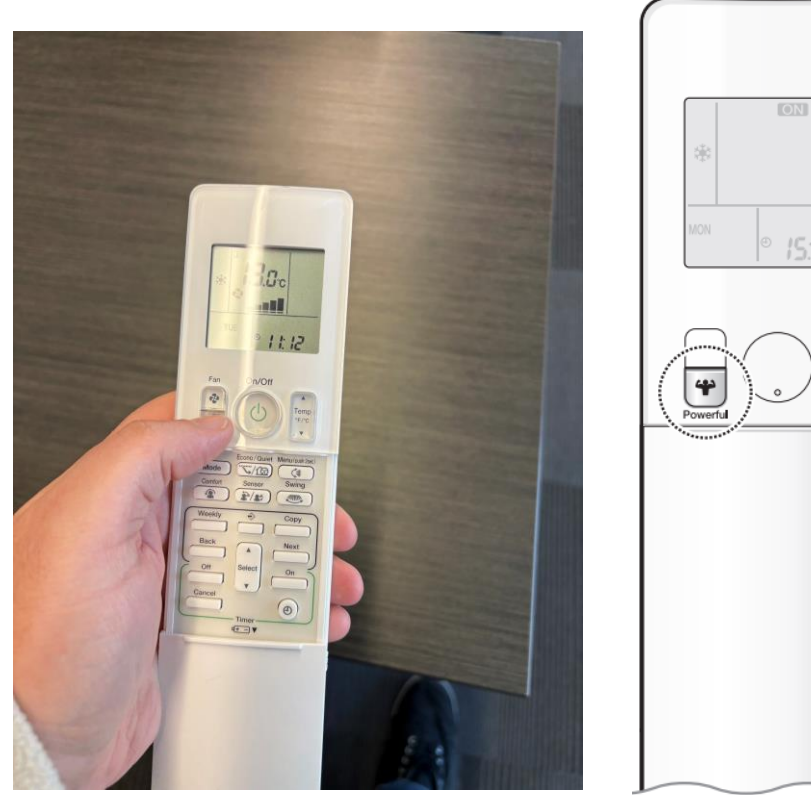

• Tenir le bouton **Powerful** enfoncé pendant **5 secondes** 

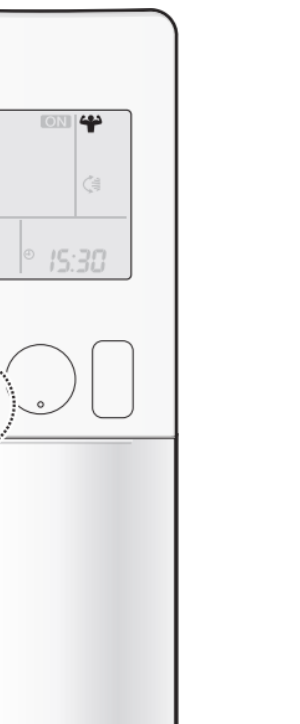

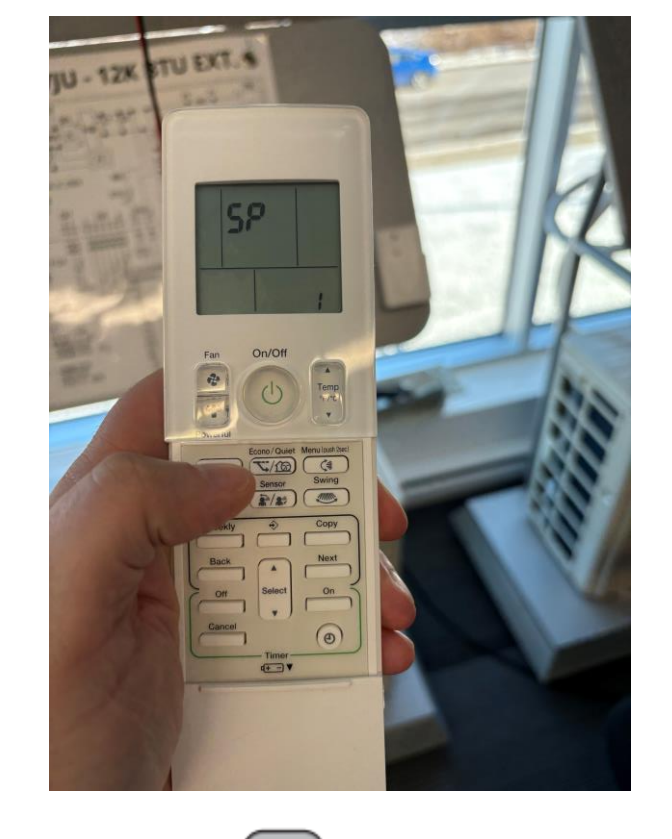

• Utiliser le bouton temp

jusqu'à le chiffre **3 clignote** 

• Peser sur le bouton **Powerful** choix

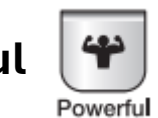

Temp °F/°C

v

pour confirmer votre

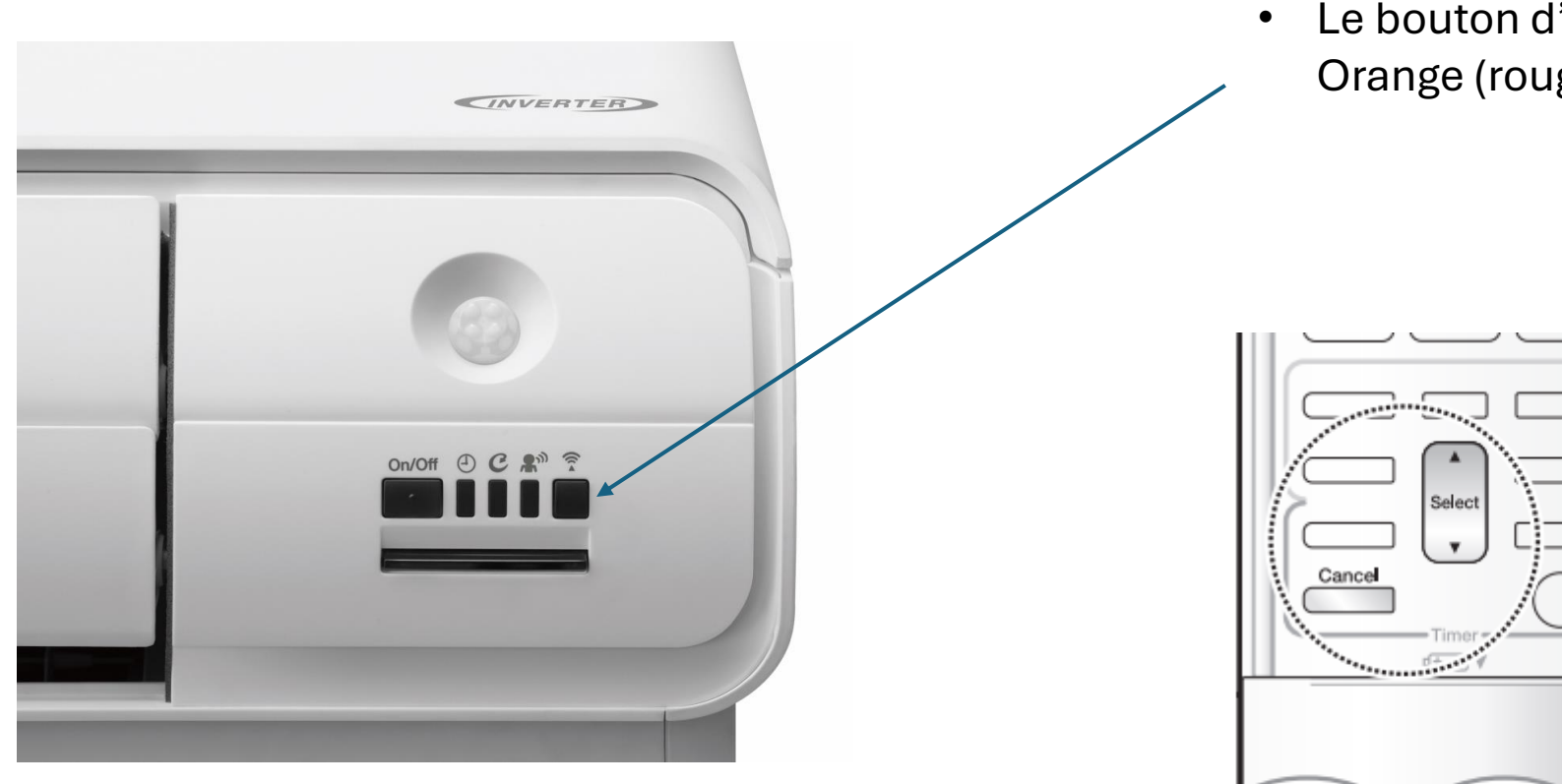

Le bouton d'affichage de réseau va clignoter Orange (rouge) à chaque seconde

> • Peser sur le bouton **cancel** pour sortir du menu de service

## Connexion à l'interface réseau Daikin

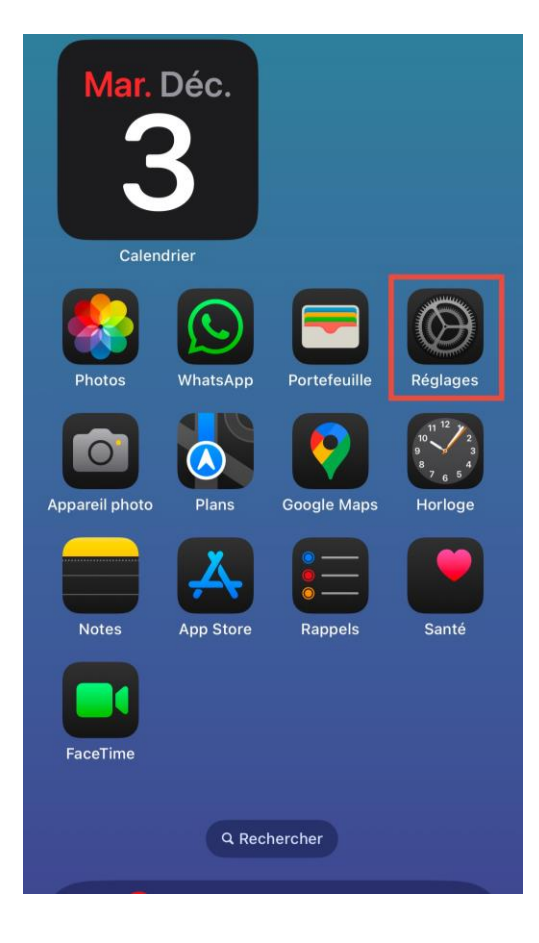

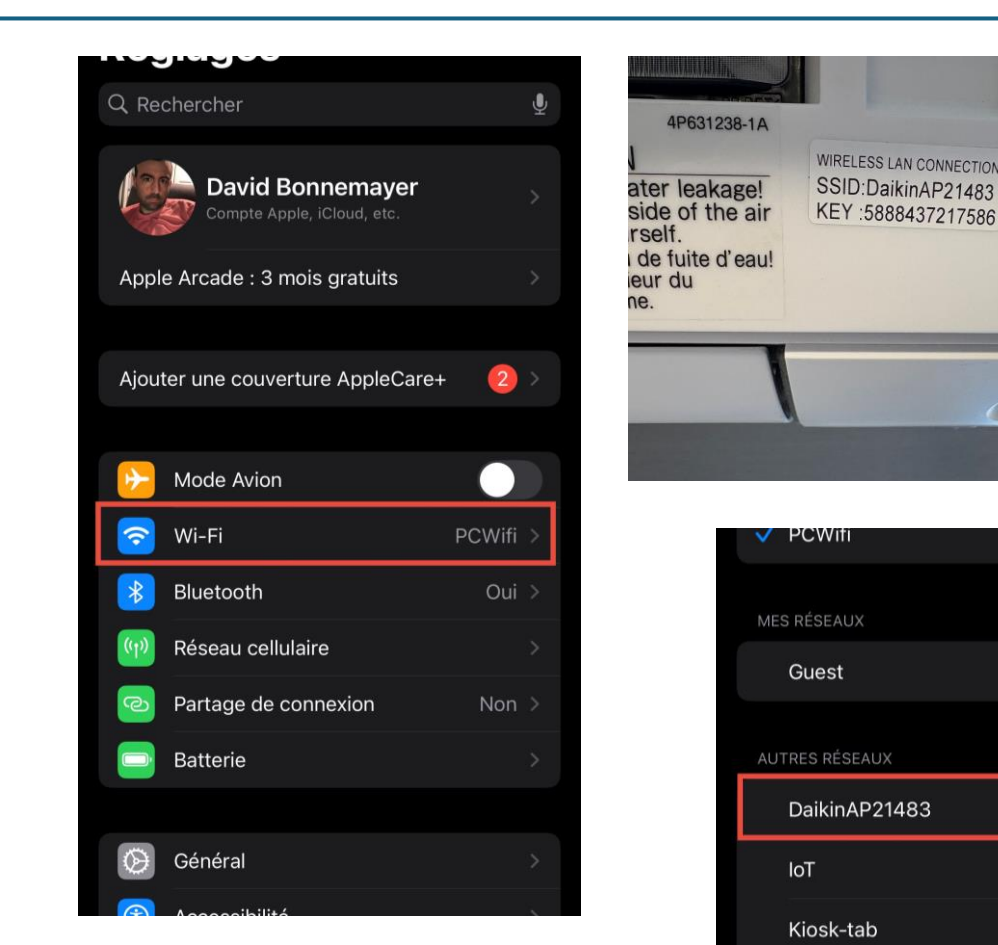

 Dans le panneau filtre de votre tête mural, repérer le collant avec les informations réseau et le mot de passe de l'interface Daikin.

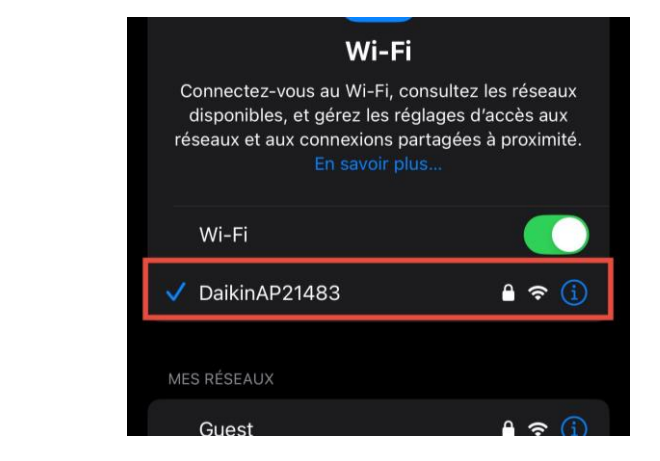

 Sélectionner
 Réglages dans votre telephone intelligent Sélectionner l'onglet
 Wi-Fi

• Sélectionner le réseau correspondant au SSID du collant. Le nom devrait commencer par Daikin

🔒 🤶 🚺

🔒 穼 🚺

🔒 穼 🚺

A ? (1)

- Entrer ensuite le mot de passe, il se trouve sur le collant à côté de **KEY**
- Une fois l'interface connecté un crochet devrait apparaître à côté du réseau

## Application Daikin Comfort Control

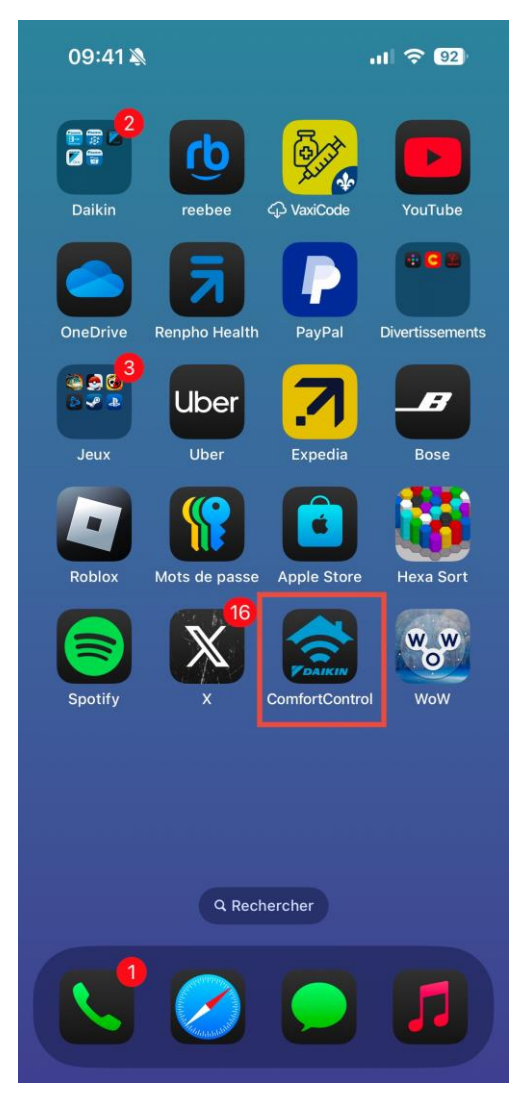

Ouvrir l'application
 Daikin Comfort control

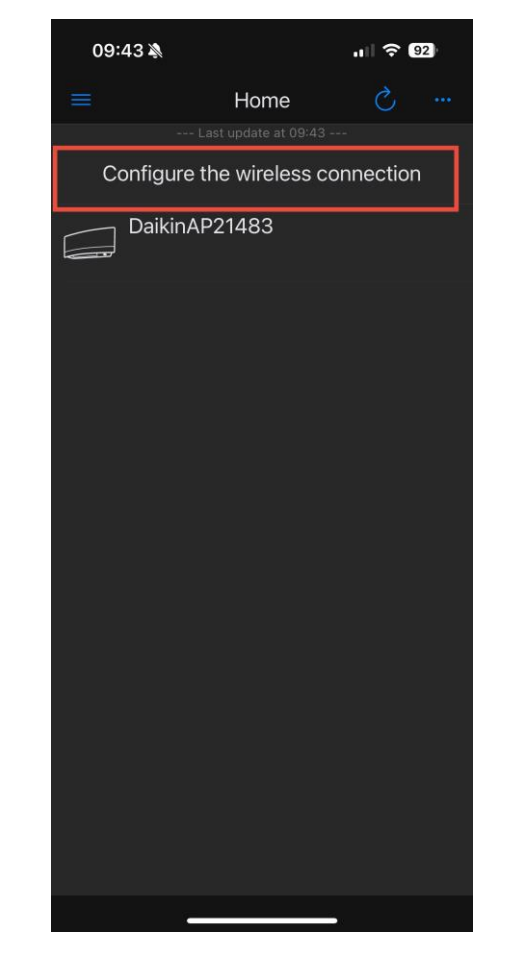

• Vous devriez voir l'adaptateur Daikin

٠

Sélectionner Configure the wireless connection

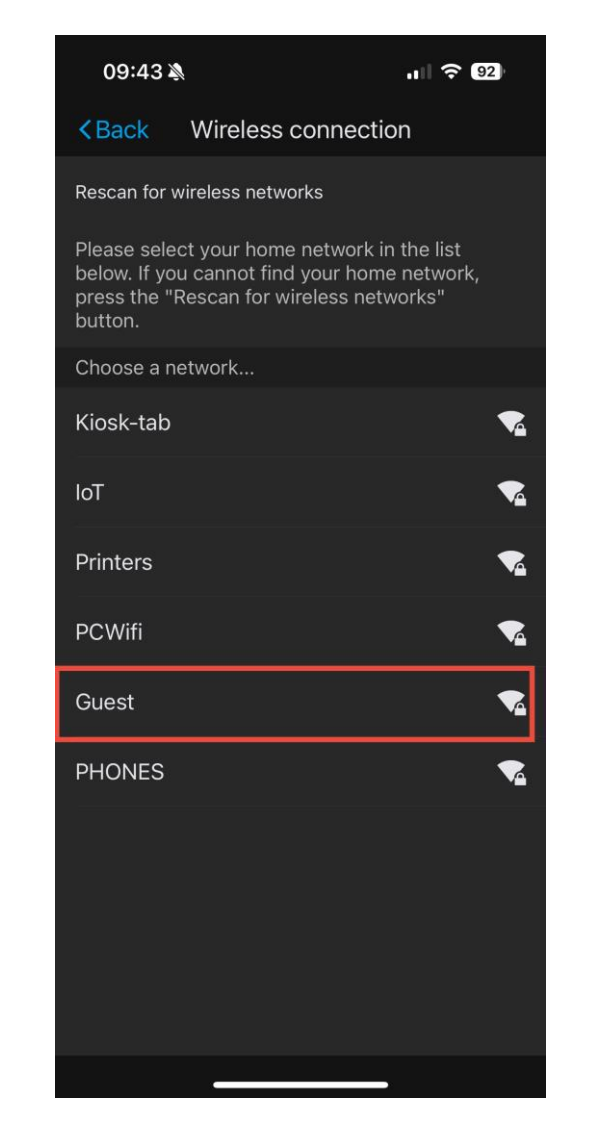

 Sélectionner votre réseau de maison Ex : Bell123

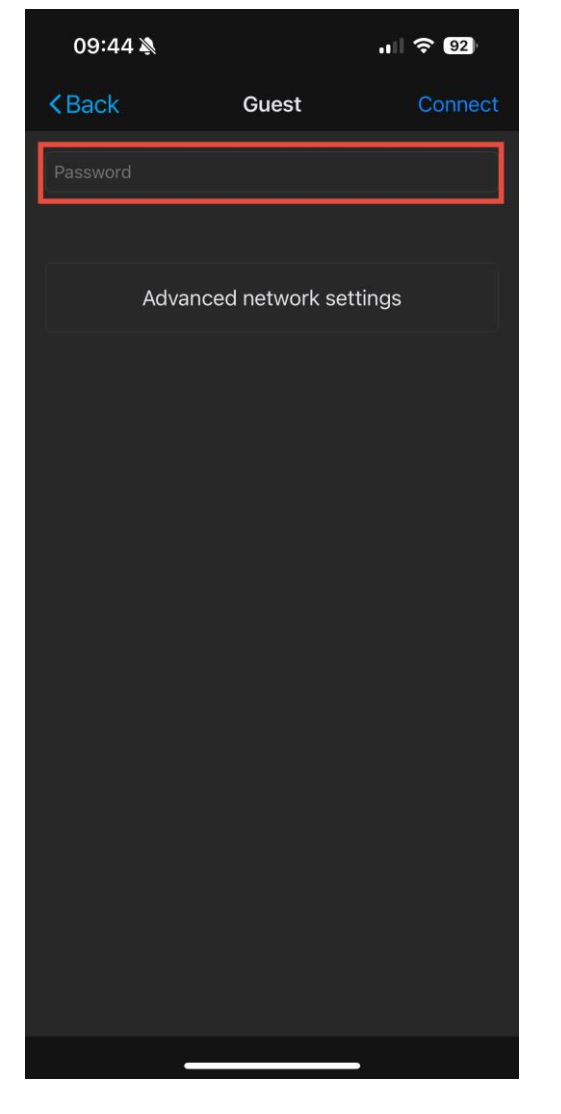

• Taper votre mot de passe et cliquer sur **Connect** 

٠

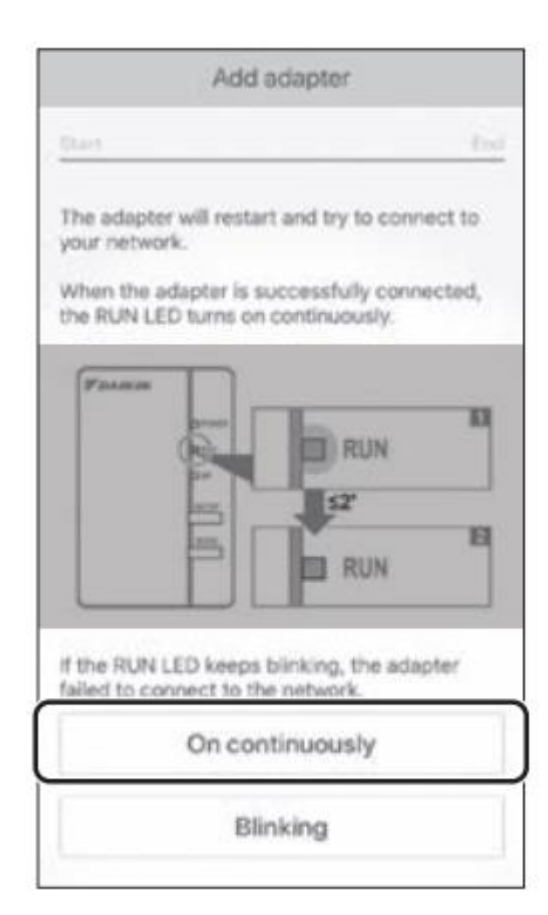

Dans votre application, cette écran va apparaître, attendez que la lumière sur la tête murale devienne solide et ensuite vous pourrez cliquer sur **On continuously** 

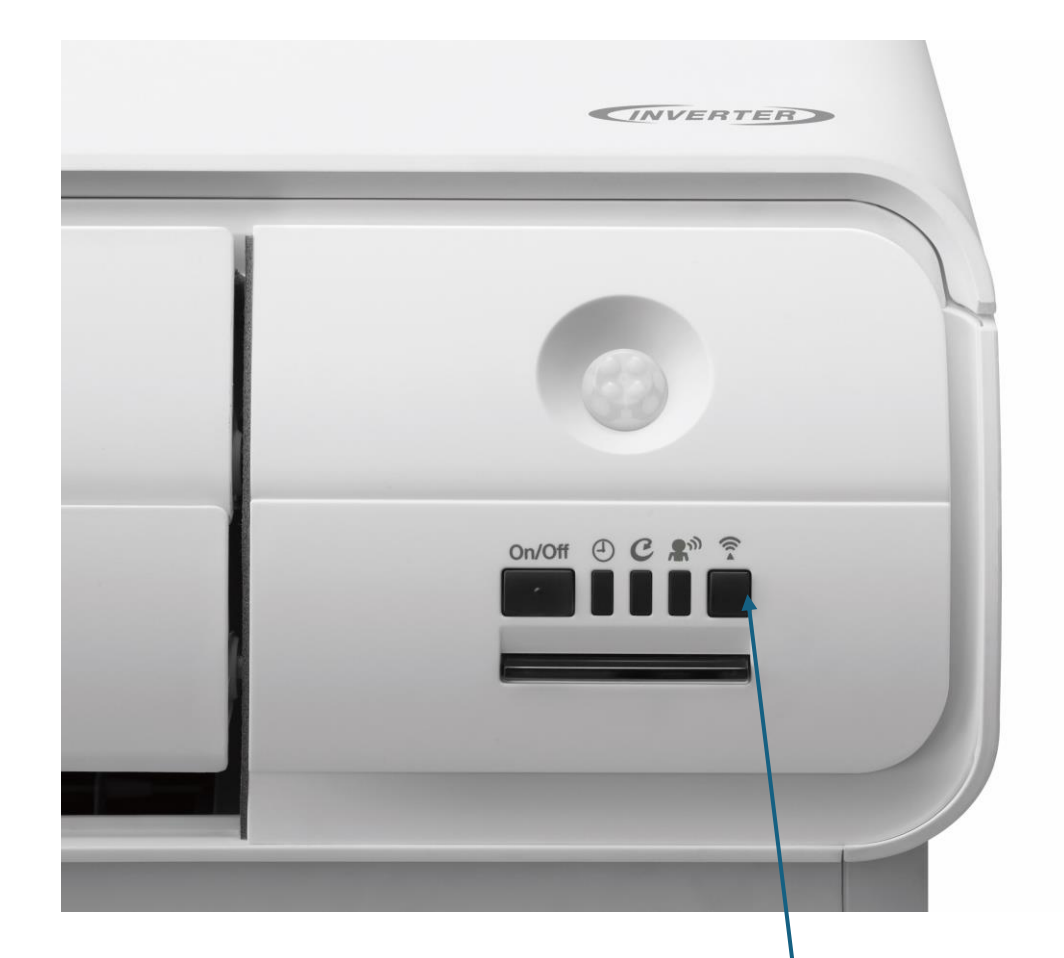

• La lumière orangé va devenir **solide** et ne clignotera plus

- Vous devez à cette étape vous re-connecter sur votre réseau de maison
- Pour ce faire, revenez à l'écran d'acceuil de votre telephone intelligente et sélectionner **Réglages**
- Cliquer sur Wi-Fi
- Sélectionner votre réseau internet de maison

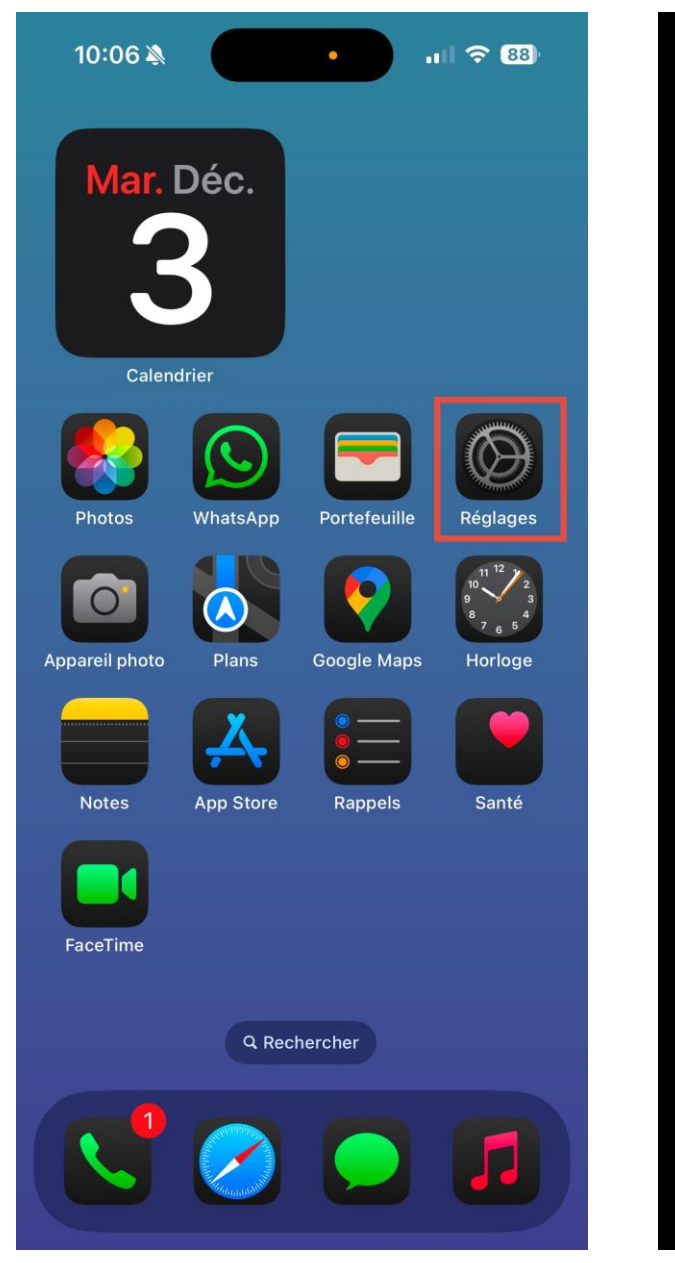

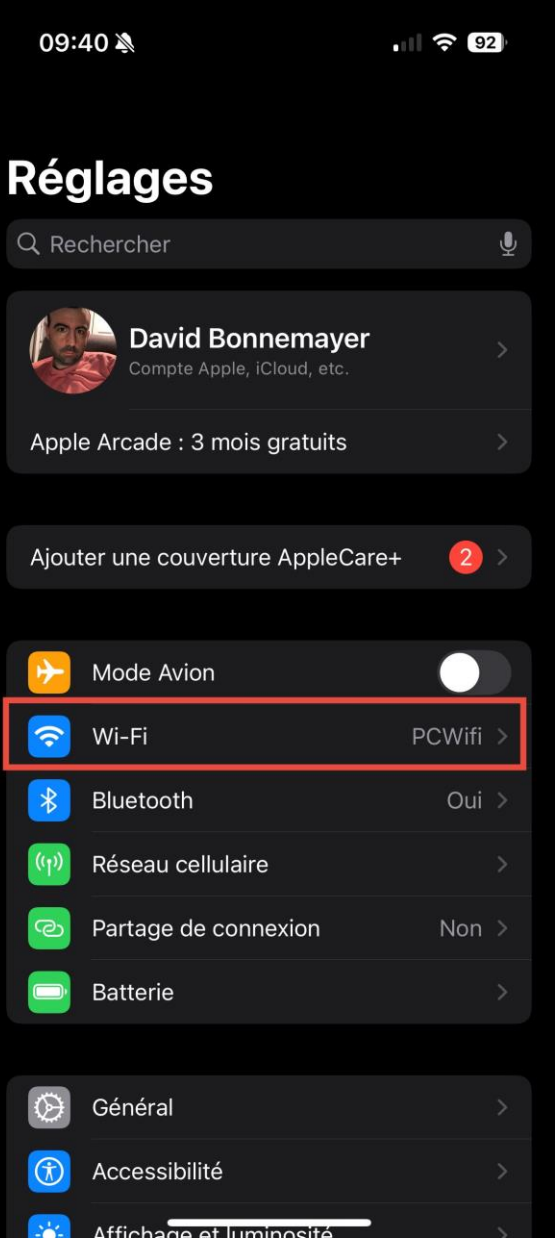

## Application Daikin Confort Control

| 09:44 🔉  |                                   |   |  |  |  |
|----------|-----------------------------------|---|--|--|--|
| =        | Home                              | Ç |  |  |  |
|          |                                   |   |  |  |  |
| Configur | Configure the wireless connection |   |  |  |  |
| Daikin   | AP21483                           |   |  |  |  |
|          |                                   |   |  |  |  |
|          |                                   |   |  |  |  |
|          |                                   |   |  |  |  |
|          |                                   |   |  |  |  |
|          |                                   |   |  |  |  |
|          |                                   |   |  |  |  |
|          |                                   |   |  |  |  |
|          |                                   |   |  |  |  |
|          |                                   |   |  |  |  |
|          |                                   |   |  |  |  |
|          |                                   |   |  |  |  |
|          |                                   |   |  |  |  |
|          |                                   |   |  |  |  |

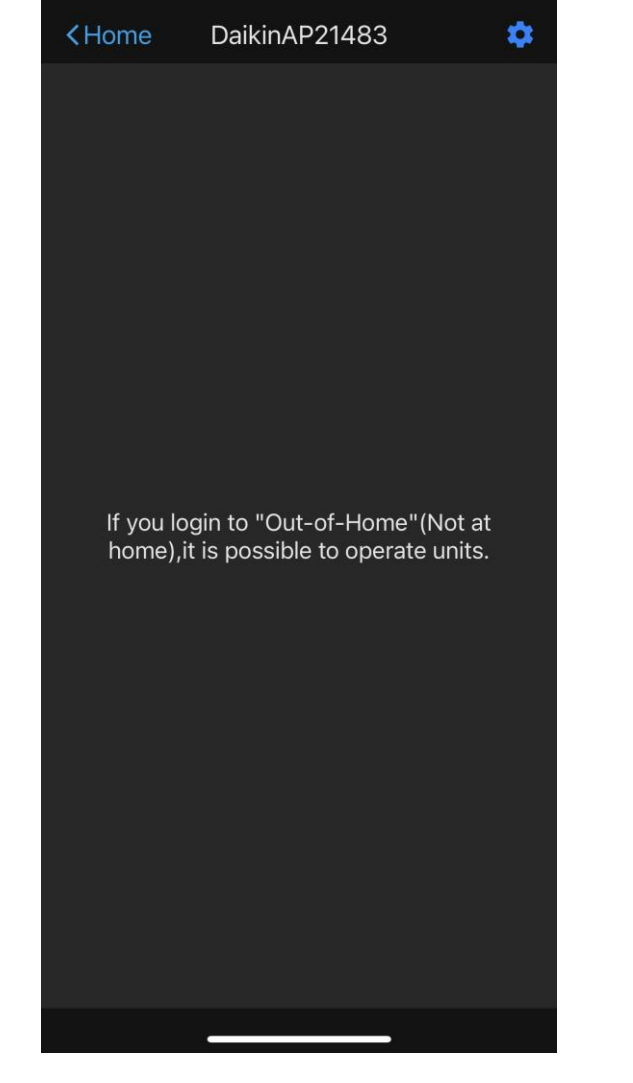

• Sélectionner l'interface Daikin Sélectionner l'icône en haut à droite **Gear** 

٠

09:44 < Back Adapter settings Adapter network settings "Out-of-Home" (Not at home) Wireless connection ٠ Other adapter settings Connection test Adapter LEDs **11 ? 92** 09:45 🔊 < Back Login ID Login ID The login ID must be between 4 and 16 characters.

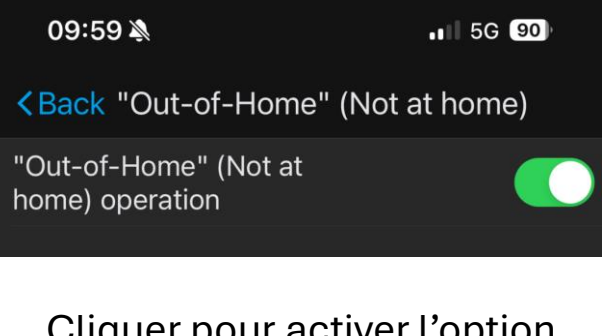

Cliquer pour activer l'option
Out-of-home

- Vous devrez vous créer un **identifiant**
- Ensuite cliquer sur Next

## Application Daikin Confort Control

| 09:45 🔌                                                                                                    |                                                                                                    | ·III 🗢 92                                                   |
|----------------------------------------------------------------------------------------------------|----------------------------------------------------------------------------------------------------|-------------------------------------------------------------|
| < Login ID                                                                                                    | Password                                                                                                | Next                                                        |
| Password                                                                                                    |                                                                                                    | Available                                                   |
| Passwords must m<br>requirements:<br>• Minimum of 8 cl<br>• Maximum of 20<br>• Must contain at<br>• Must contain at<br>• Must contain at | heet all of the fo<br>haracters.<br>characters.<br>least one capit<br>least one small<br>least one numb | ollowing<br>al letter (A-Z).<br>letter (a-z).<br>per (0-9). |

 Créer un mot de passe en respectant les consignes et cliquer sur Next

| 09:59 🔌                               | <b>.</b> ∎ 5G 90) |
|---------------------------------------|-------------------|
|                                       | Not at home)      |
| "Out-of-Home" (Not at home) operation |                   |
| Login ID                              | david12345        |
| Change password                       | >                 |
|                                       |                   |
|                                       |                   |
|                                       |                   |

 Une fois arrivé à ce menu, cliquer sur Back pour revenir à l'accueil

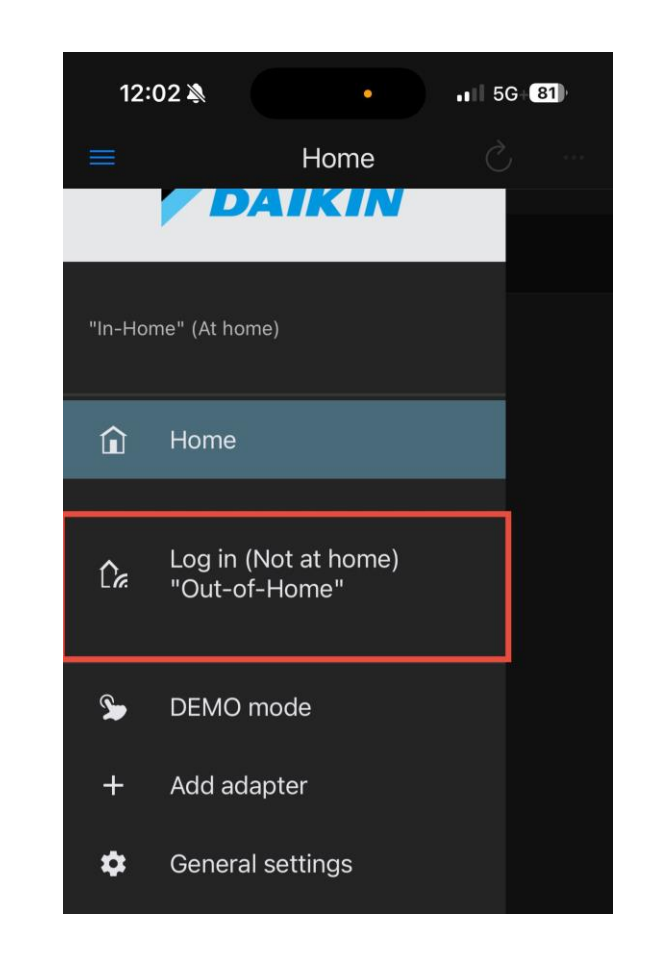

• Cliquer sur le Menu (trois lignes), sélectionner **Log in** 

| 10:00 🄌                                                                                                    |                                                                                                    | ••• 5G+ 90 |  |  |  |
|----------------------------------------------------------------------------------------------------|----------------------------------------------------------------------------------------------------|------------|--|--|--|
| <                                                                                                    | Log in                                                                                               |            |  |  |  |
|                                                                                                    |                                                                                                    |            |  |  |  |
| dav                                                                                                    | vid12345                                                                                             |            |  |  |  |
|                                                                                                    |                                                                                                    |            |  |  |  |
|                                                                                                    | Remember my password                                                                                 |            |  |  |  |
|                                                                                                    | Auto login                                                                                           |            |  |  |  |
| Log in                                                                                                    |                                                                                                    |            |  |  |  |
| If you want to control your unit when you are not<br>at home, you can log in to "Out-of-Home" (Not at<br>home). |                                                                                                    |            |  |  |  |
| To g<br>"Ho                                                                                                    | To generate a login ID and password, go to the "Home" screen and select the unit yo <u>u want to</u> |            |  |  |  |

- Entrer votre login et mot de passe que vous avez créer au préalable
- Cocher Remember my password et Auto login
- Cliquer sur Log in

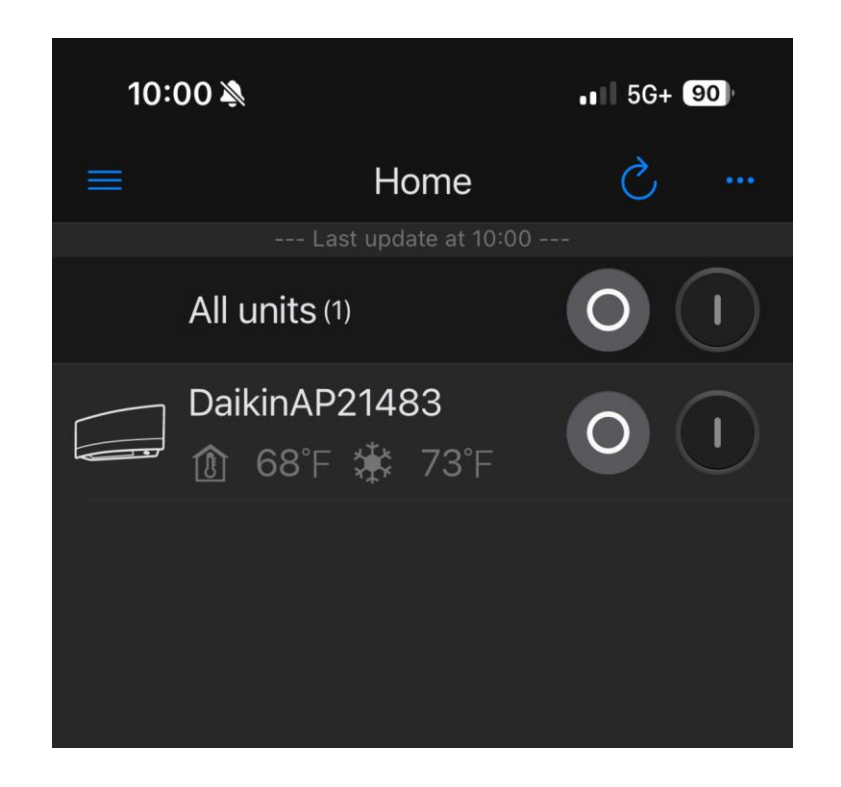

 Une fois connecté, votre adaptateur devrait être disponible à l'utilisation

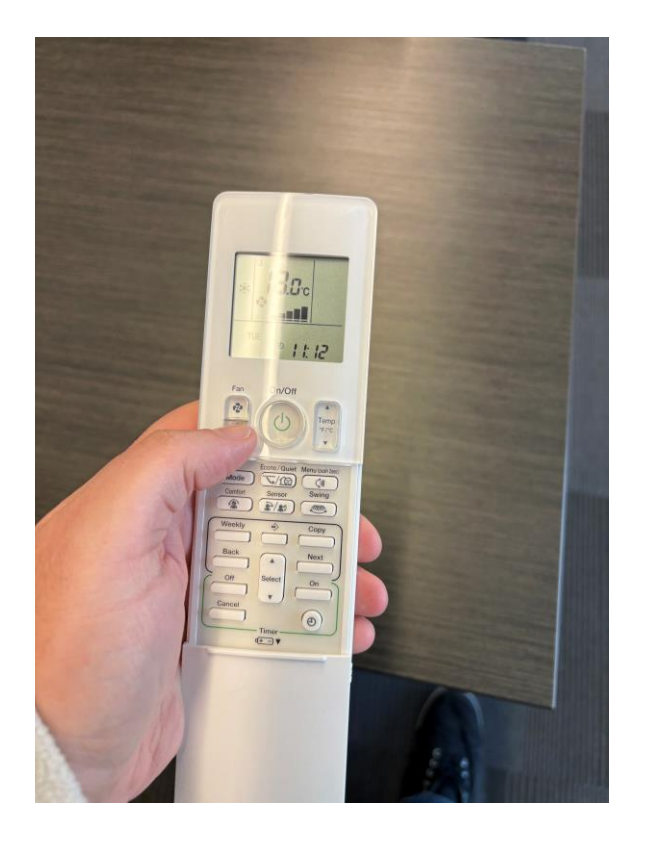

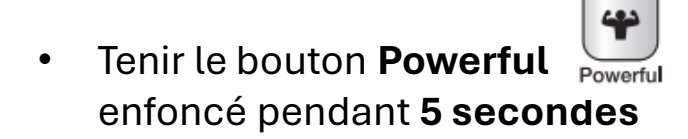

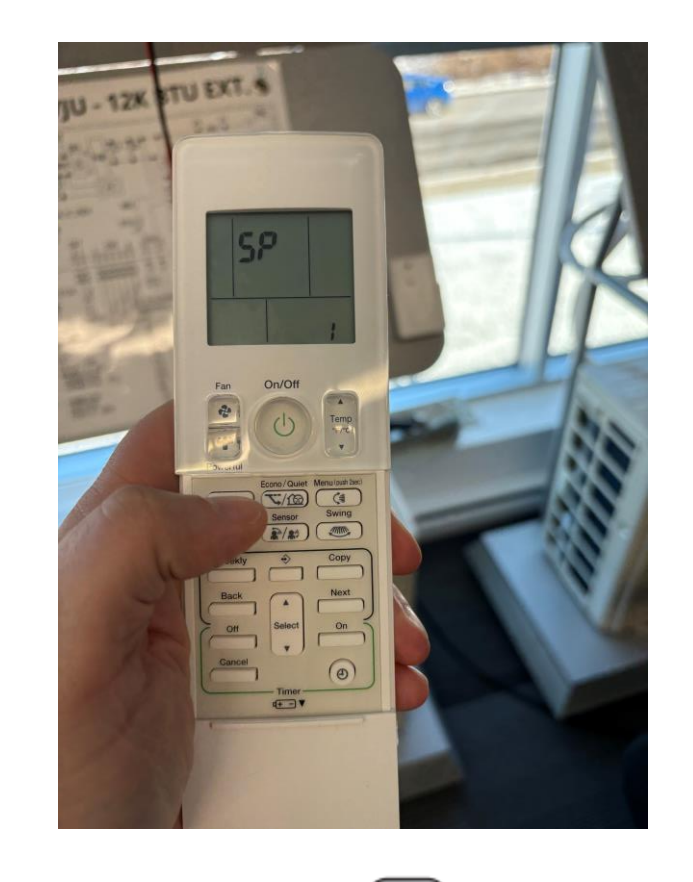

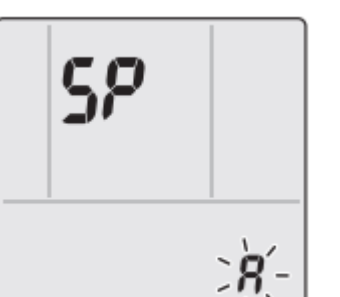

• Utiliser le bouton temp

jusqu'à le chiffre **A clignote** 

- Peser sur le bouton **Powerful** pendant **2 secondes**
- Peser ensuite sur cancel pour sortir du menu technique

Temp °F/°C

v

4